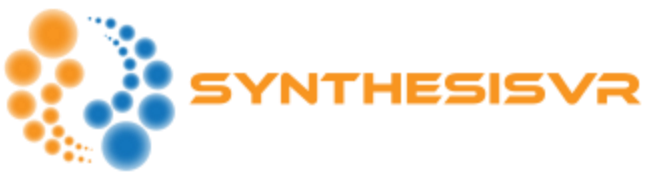

## SynthesisVR – Engine

The "SynthesisVR - Engine" is a set of tools, purposed to unify different game functionalities without limiting the VR studios to specific scopes. This is one of the **most important innovations** in LBVR.

"SVR Engine" can be described the "glue" between:

- The games launcher
- Advanced game settings
- Scripting language
- Network discovery
- Provisioning tool

At this moment, the Engine is supposed by only handful of titles, but we sees huge interest in our technology by a significant number of studios.

## **Scripting variables**

We uses XML with the <svr> tag being the one specifying a custom action. The tags can be of two types:

- static performs custom actions or returns the same result across all PCs
   ✓ SynthesisVRNetworkNegotiation
  - timeout -- specifies how long the system will be looking for players
  - start\_delay a delay in milliseconds. Helps in the cases where the game server have to be started before the actual client PCs
  - ✓ pcs
  - ✓ server\_ip
- condition defines a condition and returns a text based on the condition result
  - ✓ pcs
    - min minimum number of stations
    - max maximum number of stations
    - true a value if the number of involved PCs is between min and max
    - false a value if the condition does not match
  - ✓ is\_server
    - true return value if the current PC is the server/host
    - false return value if the PC is not the server/host

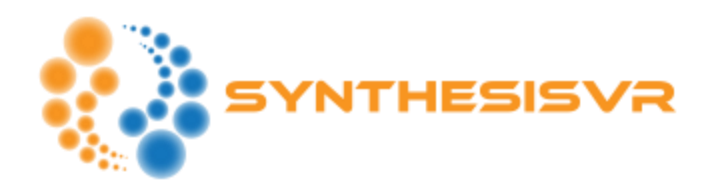

How to perform automated network discovery:

<svr timeout="10000" start\_delay="5000" maxpcs="4" static="SynthesisVRNetworkNegotiation"></svr>

How to determinate if the current PC is the server:

<svr condition="is\_server" true="yes" false="no"></svr>

Is this a multiplayer session:

<svr condition="pcs" min="2" max="4" true="yes" false="no"></svr>

What is the server IP:

<svr static="server\_ip"></svr>

## Real life example

For the purpose of the example, we'll take "Arizona Sunshine Arcade".

- 1) Go to "Administration >> Games & Licensing >> Your Games". Locate Arizona Sunshine Arcade and click on it
- 2) Create a new game variant:

| Change Game Title Arizona Sunshine - Multiplayer         |  |
|----------------------------------------------------------|--|
| Logo URL //vrterritory.zone/imgs/games/342180/header.jpg |  |
| Game Startup Arguments                                   |  |
| Carrie Startap Arganenes                                 |  |
| <b>x</b> Delete                                          |  |
| Add Game Variation Save                                  |  |

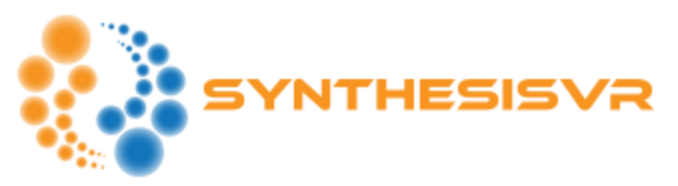

3) Go to "Administration >> Games & Licensing >> Game Categories" and assign "Arizona Sunshine – Multiplayer" to the list:

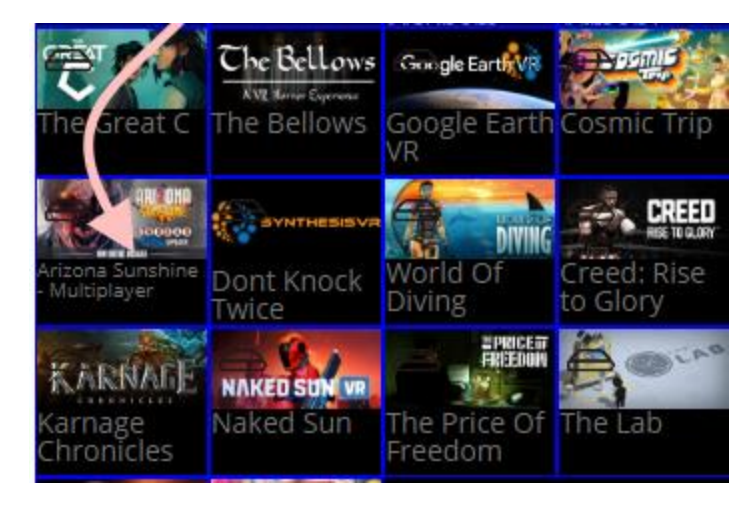

- 4) Save the changes and "Refresh" the page with the game categories
- 5) The "Advanced Game Settings" button would appear and it will lead to the following settings:

| Advanced Games Settings                                                                  | $\times$ |
|------------------------------------------------------------------------------------------|----------|
| partymode.cfg (Space Pirate Trainer)                                                     | 11       |
| ArizonaSunshine_Data/StreamingAsset<br>s/Config.txt (Arizona Sunshine Arcade)            | 4        |
| ArizonaSunshine_Data/StreamingAsset<br>s/Config.txt (Arizona Sunshine - Multipl<br>ayer) | 1        |
| Hide                                                                                     | Save     |

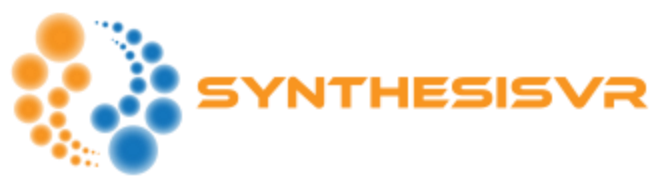

Take the default "Arizona Sunshine Arcade" config file and apply the Engine rules. Complete example:

{<svr timeout="10000" start delay="5000" maxpcs="4"</pre> static="SynthesisVRNetworkNegotiation"></svr> "IsMultiplayer": "<svr condition="pcs" min="2" max="4" true="yes" false="no"></svr>", "IsHost": "<svr condition="is\_server" true="yes" false="no"></svr>", "NumberOfPlayers": <svr static="pcs"></svr>, "AutoStart": "<svr condition="pcs" min="2" max="4" true="Holdout Canyon" false=""></svr>". "ConnectIPAddress": "<svr static="server\_ip"></svr>", "ForceLanguage": "", "HordeModePlayTime": "00:00:00", "HordeModeReviveSeconds": "00:00:10", "MutilationAndBlood": "yes", "AutoReloadOnEject": "yes", "LaserSight": "no", "SingleHandMode": "no", "ForceLeftHanded": "no", "InvincibleAtStartOfLevelSeconds": 180.0, "FriendlyFire": "yes", "SelfDamage": "yes", "Invincibility": "no", "InfiniteAmmo": "no", "ForceStartWeaponMainHand": "", "ForceStartWeaponOffHand": "" "ForceStartWeaponSingleHand": "" "AutoSkipEndScreenTime": "00:00:30", "PlavVideoAfterTimeIdle": "23:59:59". "VideoFilename": "test.avi", "PrintHighscore": "no", "ShowPrintDialog": "no", "LocalLeaderboardNetworkFolderPath": "". "NetworkTickRate": 20, "InputDeviceLeftModelType": "" "InputDeviceRightModelType": "", "MainMenuQuitButton": "yes", "MatchMakerBranch": "", "RenderScale": 1.0, "IsUsingNewSteamVRInputSystem": "yes", "UniquePlayerIndex": 0, "UniquePlayerIndex0Color": { "r": 0.75, "g": 0.7900000214576721, "b": 0.04699999839067459, "a": 0.0 }, "UniquePlayerIndex1Color": { "r": 0.8299999833106995, "q": 0.0350000014901161. "b": 0.0350000014901161, "a": 0.0 "UniquePlaverIndex2Color": { "r": 0.0350000014901161, "g": 0.0350000014901161, "b": 0.8299999833106995, "a": 0.0 },

```
4 | Page
Document Revision: 2019-02-19
```

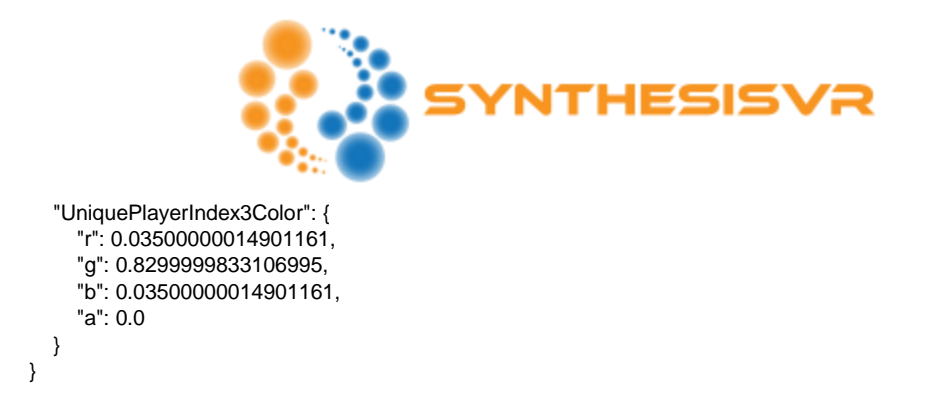

On multiple of your stations, start the "Multiplayer" version through SynthesisVR.

The result: <u>https://svrstorage.s3.amazonaws.com/kamen/v3.7-launch-in-arizona.mp4</u>

The "Engine" will be a subject of multiple additions in the next few months.

For questions or ideas, shoot us an email: info@synthesisvr.com